## ANSYS 14.0 KURULUMU

| üzenle 🔻 🛛 Diske Yaz |                             |                   | Ē                 | H 🔹 🛅    | 6 |
|----------------------|-----------------------------|-------------------|-------------------|----------|---|
| Sık Kullanılanlar    | Ad                          | Değiştirme tarihi | Tür               | Boyut    |   |
| Karsıdan Yüklemeler  | lsdyna                      | 19.10.2011 20:19  | Dosya klasörü     |          |   |
| Masaüstü             | 🔟 manifest                  | 10.11.2011 21:50  | Dosya klasörü     |          |   |
| 🖫 Son Yerler         | 🐊 mechasas                  | 19.10.2011 20:19  | Dosya klasörü     |          |   |
|                      | 🐊 prereq                    | 19.10.2011 20:20  | Dosya klasörü     |          |   |
| a Kitaplıklar        | 🕕 rsm                       | 19.10.2011 20:20  | Dosya klasörü     |          |   |
| Belgeler             | 🎩 solver                    | 19,10,2011 20:20  | Dosya klasörü     |          |   |
| 🌙 Müzik              | 退 tgrid                     | 19.10.2011 20:19  | Dosya klasörü     |          |   |
| Resimler             | 鷆 util                      | 19.10.2011 20:20  | Dosya klasörü     |          |   |
| 🚼 Video              | 140-1.dvd                   | 19.10,2011 20:19  | DVD Dosyası       | 1 KB     |   |
|                      | autorun.inf                 | 19.10.2011 20:20  | Kur Bilgileri     | 1 KB     |   |
| 📮 Bilgisayar         | ▲ InstallPreReqs.exe        | 19.10.2011 20:20  | Uygulama          | 98 KB    |   |
|                      | 🚳 InstallPreRegsLib.dll     | 19.10.2011 20:19  | Uygulama uzantısı | 120 KB   |   |
| 📮 Ağ                 | LICENSE.TXT                 | 19.10.2011 20:20  | Metin Belgesi     | 44 KB    |   |
|                      | 📄 package.id                | 26.10.2011 15:23  | ID Dosyası        | 1 KB     |   |
|                      | A PreReqCheck.exe           | 19.10.2011 20:19  | Uygulama          | 111 KB   |   |
|                      | 🔥 setup.exe                 | 19.10.2011 20:20  | Uygulama          | 3.615 KB |   |
|                      | 🔥 setupLM.exe               | 19,10,2011 20:20  | Uygulama          | 3.603 KB |   |
|                      | Diske Yazılmaya Hazır Dosya | lar (1)           |                   |          |   |
|                      | 🕢 desktop.ini               | 11.01.2012 11:28  | Yapılandırma ayar | 1 KB     |   |

## WINDOWS 7 SISTEMLERDE ANSYS 14.0 DVD1 İÇİNDEN SETUP.EXE 'YI MOUSE İLE SAĞ TUŞA BASIP YÖNETİCİ OLARAK ÇALIŞTIRIRIZ.(XP İŞLETİM SISTEMINDE SETUP.EXE DİREKT ÇALIŞTIRILIR)

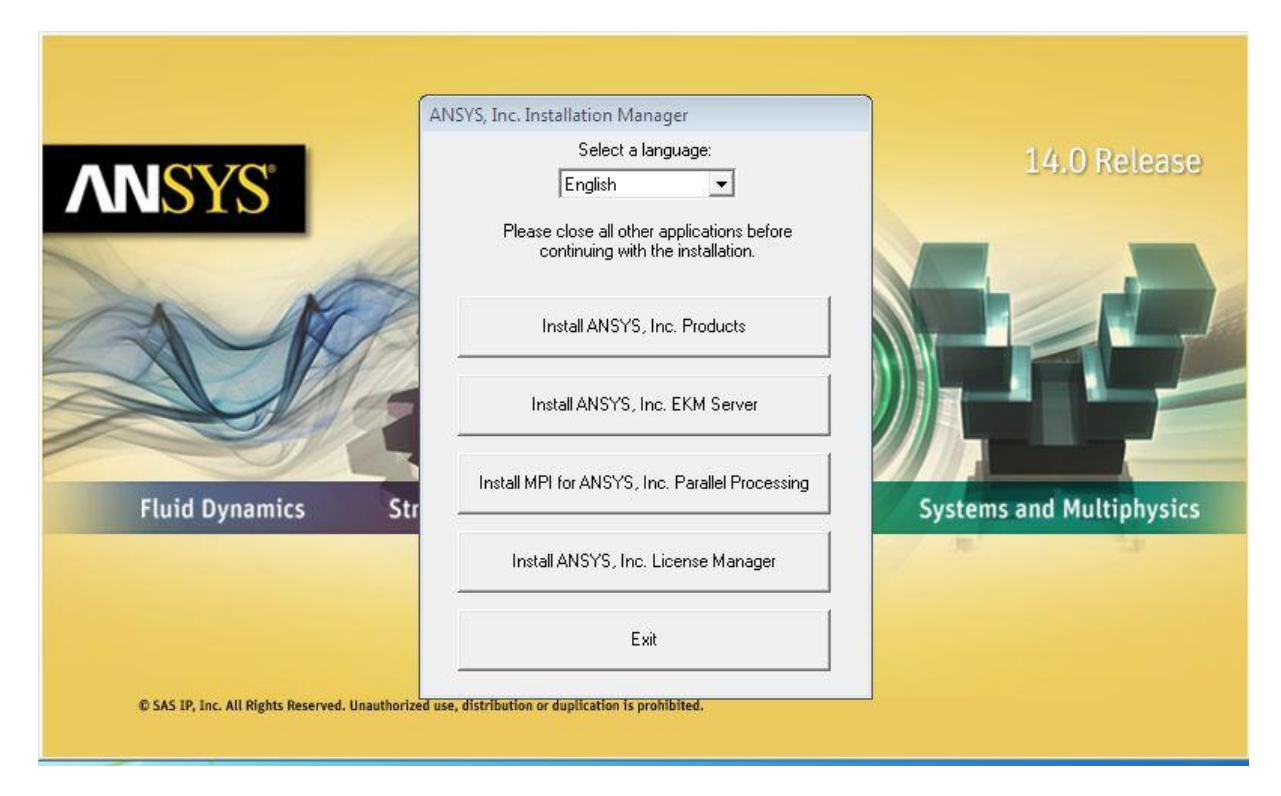

INSTALL ANSYS INC PRODUCTS SEÇİLİR.

| Realize Your<br>Product Promise™ | ***IF LICENSEE HAS PREVIC<br>SPECIFICALLY GOVERNS USE<br>REPLACES THIS CLICKWRAP<br>AGREEMENT IS VOID. ***<br>If you have a previous writte<br>with installation by clicking the<br>If you require a printed versi<br>regulation places did by DO | DUSLY AGREED IN WRITING TO A<br>COF THE PROGRAM(S), SUCH SO<br>SOFTWARE LICENSE AGREEMEN<br>en software license agreement as<br>e "I AGREE" button.<br>on of this Clickwrap Software Lice<br>NOT ACREE" and as to LICENSE.                                        | SOFTWARE LICENSE AGREEMENT WITH LICENSOR TH<br>FTWARE LICENSE AGREEMENT SUPERSEDES AND<br>T, AND THIS CLICKWRAP SOFTWARE LICENSE<br>described in the preceding paragraph, you may proceed<br>ense Agreement prior to accepting these terms and                    | IAT       |
|----------------------------------|----------------------------------------------------------------------------------------------------|----------------------------------------------------------------------------------------------------|----------------------------------------------------------------------------------------------------|-----------|
|                                  | Clickwrap Software License A<br>READ THIS CLICKWRAP SOF<br>A LEGALLY BINDING CONTRA<br>INCLUDES DISCLAIMERS OF<br>BY CLICKING THE "I AGREE" I<br>TERMS AND CONDITIONS CO                                                                          | INT AGREE AND BUILDENSE<br>greement.<br>TWARE LICENSE AGREEMENT ("A<br>CT BETWEEN LICENSEE AND LICI<br>WARRANTY AND LIMITATIONS O<br>BUITTON LICENSEE'S AUTHORIZEI<br>DINTAINED IN THIS AGREEMENT.<br>EE WITH THESE TERMS AND CON<br>UCE. PROMPTLY REMOVE THE PRO | IGREEMENT") CAREFULLY BEFORE PROCEEDING. THIS<br>ENSOR FOR LICENSEE TO USE THE PROGRAM(S), AND<br>F LIABILITY.<br>D REPRESENTATIVE LEGALLY BINDS LICENSEE TO THE<br>IDITIONS, CLICK THE "I DO NOT AGREE" BUTTON<br>JORAM(S) FROM LICENSEE'S COMPLITER(S) AND RETU | SIS<br>IT |

# I AGREE SEÇİLİR VE NEXT İLE DEVAM EDİLİR..

|                                  | Select the product(s) to insta                                                                                                    | all:                                                                                                    |                           |     |
|----------------------------------|----------------------------------------------------------------------------------------------------|----------------------------------------------------------------------------------------------------|---------------------------|-----|
| Realize Your<br>Product Promise™ | <ul> <li>ANSYS Me</li> <li>ANSYS Cu</li> <li>ANSYS Explicit</li> <li>ANSYS AU</li> <li>ANSYS LS-</li> <li>ANSYS Fluid D</li> <li>ANSYS Fluid D</li> <li>ANSYS Fluid D</li> <li>ANSYS FLU</li> <li>ANSYS Tur</li> <li>ANSYS PO</li> <li>ANSYS Offsho</li> <li>ANSYS AQ</li> <li>ANSYS AQ</li> <li>ANSYS FEL</li> <li>ANSYS Additional</li> <li>ANSYS ICFM C</li> </ul> | echanical Products<br>stomization Files<br>t Dynamics<br>ITODYN<br>DYNA<br>Dynamics<br>X (includes ANSYS CFD-Post)<br>JENT (includes ANSYS CFD-Pos<br>rboGrid<br>DLYFLOW (includes ANSYS CFD-<br>D-Post only<br>ore<br>DWA<br>MGV<br>Tools<br>CFD | t)<br>Post)               |     |
|                                  | Disk Space Required (MB):<br>Disk Space Available (MB):<br>Note: Where supported, I                                                                                                    | 11615<br>187358<br>IGES and STEP Geometry Inte                                                                                                    | erfaces will be installed |     |
| ſ                                |                                                                                                    |                                                                                                    |                           | 5.4 |

NEXT SEÇİLİR

|                  | Enter the Creo Parametric (P    | ro/ENGINEER) information:          |           |        |
|------------------|---------------------------------|------------------------------------|-----------|--------|
| NSYS             | 🔘 Reader (CAD installation      | not required)                      |           |        |
|                  | () Workbench Associative In     | nterface                           |           |        |
|                  | Creo Parametric (Pro/ENGINE     | EER) language:                     |           |        |
|                  | usascii                         |                                    |           |        |
|                  | Full directory path for the Cre | eo Parametric (Pro/ENGINEER) insta | allation: |        |
| Realize Your     |                                 |                                    |           | Browse |
| Product Promise™ | Command used to start Creo      | Parametric (Pro/ENGINEER):         |           |        |
|                  |                                 |                                    |           | Browse |
|                  | Skip this step for Workbe       | nch and configure later            |           |        |
|                  | Skip this step for ICEM CE      | ED and configure later             |           |        |
|                  |                                 |                                    |           |        |
|                  | < / Back                        | Nevt                               | Kela      | Evit   |

### PRO/ENGINER PROGRAMI KULLANILMIYORSA.

SKIP THIS STEP WORKBENCH AND CONFIGURE LATER VE SKIP THIS STEP ICEM CFD AND CONFIGURE LATER SEÇILIR.NEXT ILE DEVAM EDILIR.

| 4515, Inc. 14.0 Floduct Installa | non - whitews 52                                          |           |
|----------------------------------|-----------------------------------------------------------|-----------|
|                                  |                                                           |           |
|                                  |                                                           |           |
|                                  |                                                           |           |
|                                  | Enter the Unigraphics NX information:                     |           |
| NCVC                             | Reader (CAD installation not required)                    |           |
|                                  | Workbench Associative Interface                           |           |
|                                  | 5. Il denden weld for the Universitie Million della free  |           |
|                                  | Full directory path for the Unigraphics IVX installation: |           |
|                                  |                                                           | Browse    |
|                                  | Skip this step for Workbench and configure later          |           |
| Realize Your                     |                                                           |           |
| Product Promise <sup>™</sup>     | Skip this step for ICEM CFD and configure later           |           |
|                                  | - 12                                                      |           |
|                                  |                                                           |           |
|                                  |                                                           |           |
|                                  |                                                           |           |
|                                  |                                                           |           |
|                                  |                                                           |           |
|                                  |                                                           |           |
|                                  |                                                           |           |
|                                  |                                                           |           |
|                                  |                                                           |           |
|                                  |                                                           |           |
|                                  |                                                           |           |
|                                  |                                                           |           |
|                                  |                                                           |           |
|                                  |                                                           |           |
|                                  |                                                           |           |
|                                  |                                                           |           |
| _                                |                                                           |           |
|                                  | CC Park Novt > >                                          | Hole Evit |

### UNIGRAPHICS NIX PROGRAMI KULLANILMIYORSA

SKIP THIS STEP WORKBENCH AND CONFIGURE LATER VE SKIP THIS STEP ICEM CFD AND CONFIGURE LATER SEÇILIR.NEXT ILE DEVAM EDILIR.

| ANSYS, Inc. 14.0 Product Instal<br>Help | lation - "Windows 32"                                                                  |                           |      |      |
|-----------------------------------------|----------------------------------------------------------------------------------------|---------------------------|------|------|
| ANSYS                                   | SolidWorks C Reader (CAD installation Workbench Associative I Skip and configure later | not required)<br>nterface |      |      |
| Realize Your<br>Product Promise™        |                                                                                        |                           |      |      |
|                                         | << Back                                                                                | Next >>                   | Help | Exit |

#### SOLIDWORKS PROGRAMI KULLANILMIYORSA.

## SKİP AND CONFIGURE LATER SEÇİLİR. NEXT İLE DEVAM EDİLİR.

| ISYS, Inc. 14.0 Product Installa | ation - "Windows 32"       |                                          |   |  |
|----------------------------------|----------------------------|------------------------------------------|---|--|
|                                  |                            |                                          |   |  |
|                                  |                            |                                          |   |  |
|                                  | Autodesk Inventor          |                                          |   |  |
| NSYS                             | 🔿 Reader (CAD installation | not required)                            |   |  |
|                                  | () Workbench Associative I | nterface                                 |   |  |
|                                  | Skip and configure later   |                                          |   |  |
|                                  |                            |                                          |   |  |
|                                  |                            |                                          |   |  |
| Realize Your                     |                            |                                          |   |  |
| Product Promise**                |                            |                                          |   |  |
|                                  |                            |                                          |   |  |
|                                  |                            |                                          |   |  |
|                                  |                            |                                          |   |  |
|                                  |                            |                                          |   |  |
|                                  |                            |                                          |   |  |
|                                  |                            |                                          |   |  |
|                                  |                            |                                          |   |  |
|                                  |                            |                                          |   |  |
|                                  |                            |                                          |   |  |
|                                  |                            |                                          |   |  |
|                                  |                            |                                          | - |  |
|                                  | 1000 - CA                  | 10 C C C C C C C C C C C C C C C C C C C |   |  |

AUTODESK INVERTOR PROGRAMI KULLANILMIYORSA.

SKİP AND CONFIGURE LATER SEÇİLİR. NEXT İLE DEVAM EDİLİR.

| ANSYS, Inc. 14.0 Product Installa<br>Help | tion - "Windows 32"                                                                                   |                                                  |                                      |                         |
|-------------------------------------------|----------------------------------------------------------------------------------------------------|--------------------------------------------------|--------------------------------------|-------------------------|
| <b>ANSYS</b>                              | Verifying licensing file dates<br>Verifying the dates on t<br>to verify<br>intel: Verifying licensing | he licensing files to ensure that the file dates | e most recent version is being used. | This may take some time |
| Realize Your<br>Product Promise™          | Date verification complete.                                                                           | No conflicts found.                              |                                      |                         |
|                                           |                                                                                                    |                                                  |                                      |                         |
|                                           | << Back                                                                                               | Next >>                                          | Help                                 | Exit                    |

# NEXT SEÇİLİR.

| ANSYS, Inc. 14.0 Product Installat | ion - "Windows 32"                       |                                                                    |                                       |      |
|------------------------------------|------------------------------------------|--------------------------------------------------------------------|---------------------------------------|------|
| ANSYS                              | Adva<br>• ANSY<br>Microsoft Visual C++ 2 | nces in Softwar<br>'S software includes geo<br>105 Redistributable | e Technólógý<br>metric nonlinearities |      |
| Realize Your<br>Product Promise™   | Lütfen Windows,<br>yapılandınıken be     | , Microsoft Visual C++ 2005 Redist<br>skleyin.                     | inbutable ürününü                     | 5    |
|                                    | Installing MS VC++ 2005 SP               | '1 Redistributable x86                                             |                                       |      |
|                                    | << Back                                  | Next >>                                                            | Help                                  | Exit |

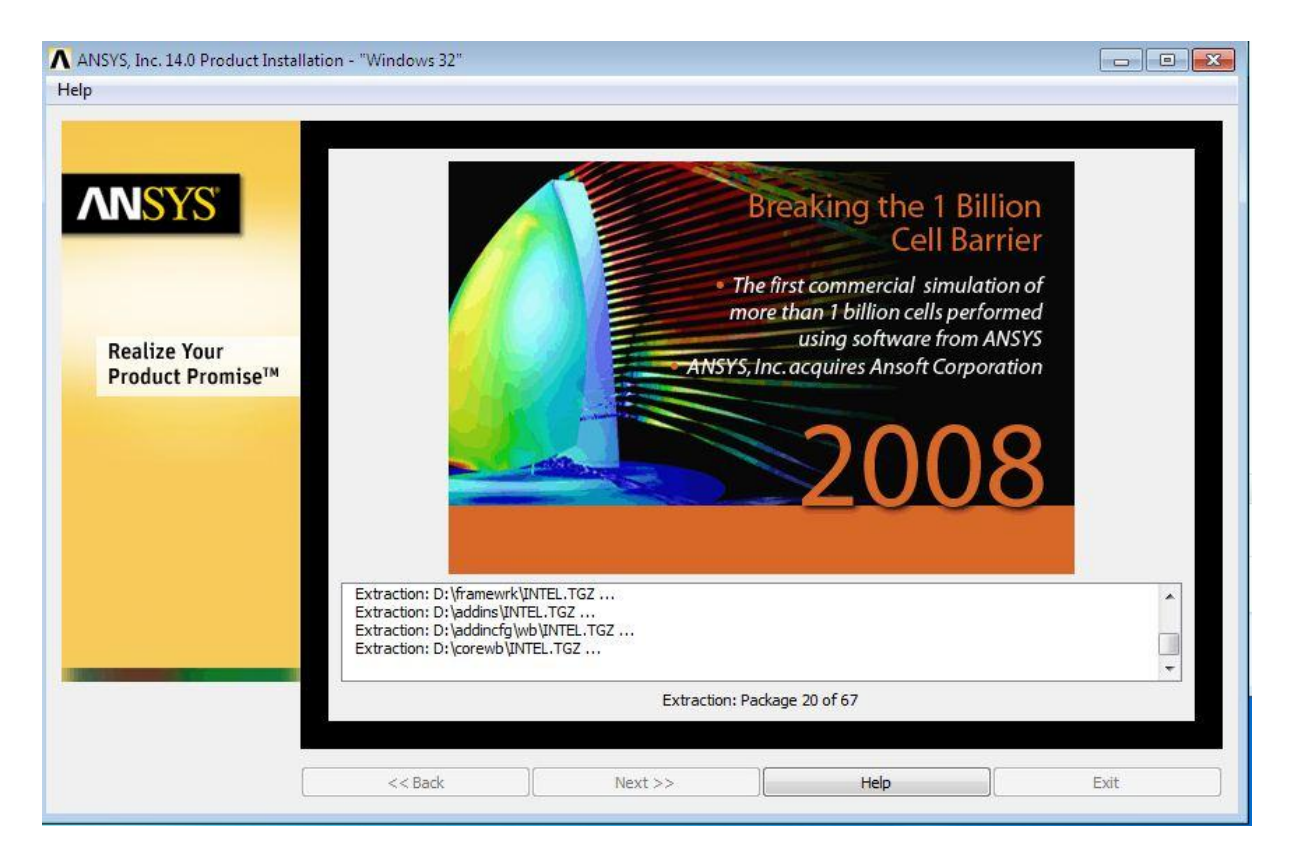

### PROGRAM YÜKLENMEYE BAŞLADI.

| ANSYS, Inc. 14.0 Product Installat | ion - "Windows 32"                                                                                                    |      |
|------------------------------------|----------------------------------------------------------------------------------------------------|------|
| Help                               | Best FEA<br>• ANSYS, Inc. software named<br>Machine Design's Best Finite<br>Element Analysis Software                                                       |      |
| Realize Your<br>Product Promise™   | Center the installation directory: #2: Mount Directory: D:   OK Cancel                                                                                      |      |
|                                    | Extraction: D: \cads\sw\INTEL.TGZ<br>Extraction: D: \cadcfgs\solworks\INTEL.TGZ<br>Extraction: D: \license\WIN32.TGZ<br>Extraction: D: \hp\hp\ic\HLPLIC.TGZ |      |
|                                    | Extraction: Package 67 of 67                                                                                                    |      |
|                                    | << Badk Next >> Help                                                                                                    | Exit |

ANSYS 14.0 DVD 2'Sİ DVD-ROM A TAKILIR.OK 'E BASILIR.

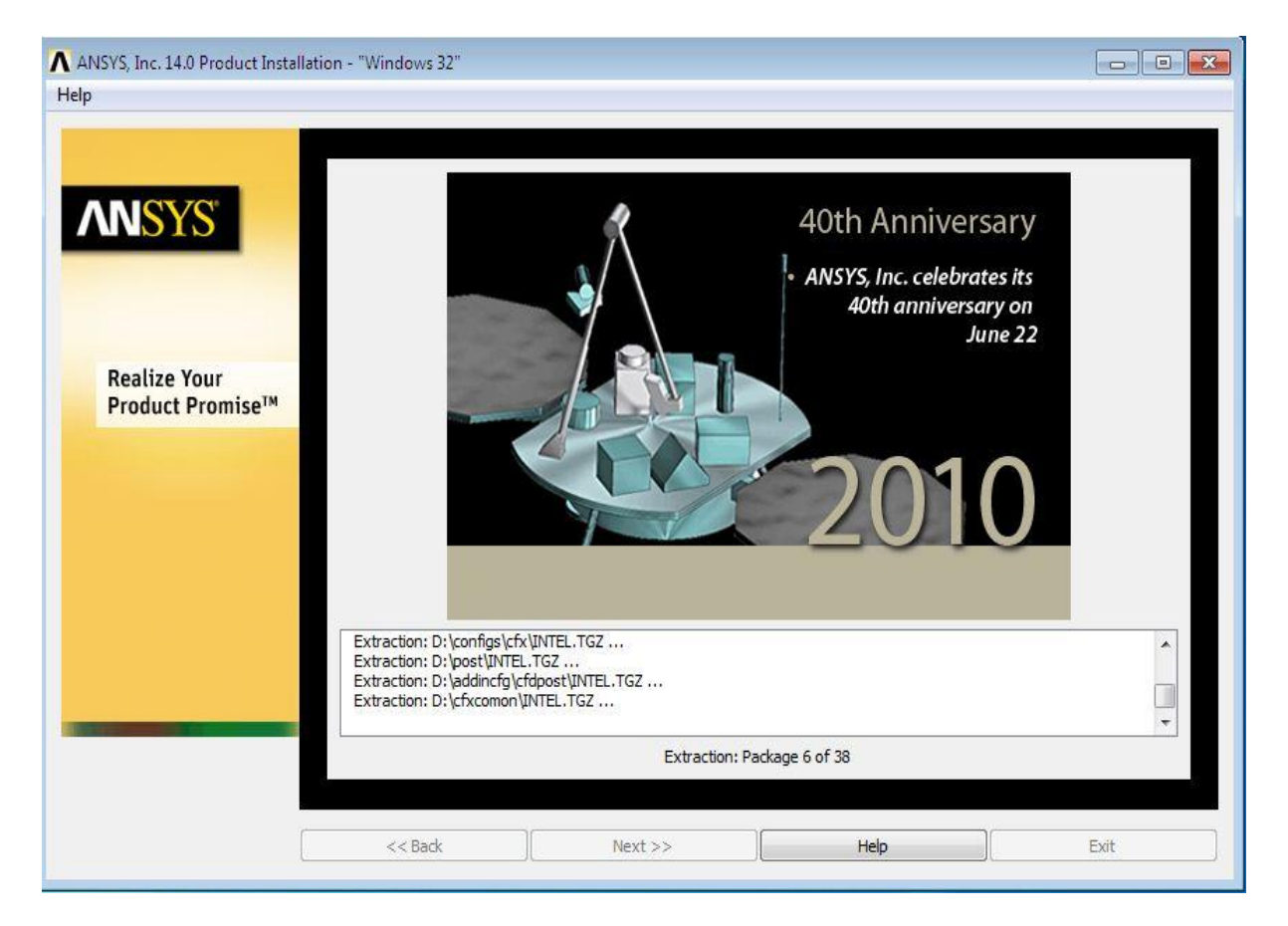

## PROGRAM YÜKLENMEYE BAŞLAR.

| ANSYS, Inc. 14.0 Product Install | ation - "Windows 32"                              |         |                                                                                                    |                          |
|----------------------------------|---------------------------------------------------|---------|----------------------------------------------------------------------------------------------------|--------------------------|
| Help                             |                                                   |         |                                                                                                    | 205 205 20 See           |
| Realize Your<br>Product Promise™ |                                                   |         | 100 Million Degree<br>of Freedor<br>• ANSYS, Inc. becomes the fir<br>company to solve 100 millio<br>degrees of freedor | es<br>m<br>st<br>on<br>m |
|                                  | RSS is enabled<br>Click <next> to continue</next> | 5       |                                                                                                    | •                        |
| [                                | << Back                                           | Next >> | Help                                                                                                    | Exit                     |

NEXT SEÇİLİR.

### LİSANS SERVER PORT NO SU VE HOSTNAME YAZILIR.(ANSYS FLEXLM PORT DEFAULT 1055 GELİR.)

| The ANSYS, Inc. License Manager consists of two components:<br>- The ANSYS Licensing Interconnect component<br>- The FLEXIm licensing component<br>Click the Help button below for additional details.<br>VSYS Licensing Interconnect port number: (default is 2325)<br>325<br>VSYS FLEXIm port number: (default is 1055)<br>358<br>elect number of license server machines: ① 1-server ① 3-server (redundant triad)<br>ostname 1:<br>33.140.245.214<br>ostname 2:<br>ostname 3:<br>IMPORTANT: For 3-server (redundant triad) setups, the<br>master server machine must be the first hostname<br>specified. |                                                                                                    |                |
|----------------------------------------------------------------------------------------------------|----------------------------------------------------------------------------------------------------|----------------|
| Click the Help button below for additional details.  NSYS Licensing Interconnect port number: (default is 2325) 325 VSYS FLEXIm port number: (default is 1055) 358 elect number of license server machines:  1-server  3-server (redundant triad) ostname 1: 33.140.245.214 ostname 2: ostname 3:  IMPORTANT: For 3-server (redundant triad) setups, the master server machine must be the first hostname specified.                                                                                                    | The ANSYS, Inc. License Manager consists of two compor<br>- The ANSYS Licensing Interconnect component<br>- The FLEXIm licensing compon <mark>ent</mark> | ients:         |
| NSYS Licensing Interconnect port number: (default is 2325) 325 NSYS FLEXIm port number: (default is 1055) 258 elect number of license server machines:  1-server  3-server (redundant triad) ostname 1: 33.140.245.214 ostname 2: ostname 3: MPORTANT: For 3-server (redundant triad) setups, the master server machine must be the first hostname specified.                                                                                                    | Click the Help button below for additional details.                                                                                                    |                |
| 325<br>NSYS FLEXIm port number: (default is 1055)<br>258<br>elect number of license server machines:  1-server  3-server (redundant triad)<br>ostname 1:<br>33.140.245.214<br>ostname 2:<br>0stname 3:<br>IMPORTANT: For 3-server (redundant triad) setups, the<br>master server machine must be the first hostname<br>specified.                                                                                                    | NSYS Licensing Interconnect port number: (default is 2325)                                                                                               |                |
| NSYS FLEXIm port number: (default is 1055) D58 elect number of license server machines:  1-server  3-server (redundant triad) ostname 1: 03.140.245.214 ostname 2: ostname 3: MPORTANT: For 3-server (redundant triad) setups, the master server machine must be the first hostname specified.                                                                                                    | 325                                                                                                    |                |
| 058         elect number of license server machines:         0 stname 1:         03.140.245.214         0 stname 2:         0 stname 3:         IMPORTANT: For 3-server (redundant triad) setups, the master server machine must be the first hostname specified.                                                                                                    | NSYS FLEXIm port number: (default is 1055)                                                                                                    |                |
| elect number of license server machines:  1-server C 3-server (redundant triad) ostname 1: 03.140.245.214 ostname 2: ostname 3: IMPORTANT: For 3-server (redundant triad) setups, the master server machine must be the first hostname specified.                                                                                                    | 058                                                                                                    |                |
| elect number of license server machines:  1-server  3-server (redundant triad) ostname 1: ostname 2: ostname 3: IMPORTANT: For 3-server (redundant triad) setups, the master server machine must be the first hostname specified.                                                                                                    |                                                                                                    |                |
| ostname 1:<br>93.140.245.214<br>ostname 2:<br>ostname 3:<br>IMPORTANT: For 3-server (redundant triad) setups, the<br>master server machine must be the first hostname<br>specified.                                                                                                    | elect number of license server machines: 💿 1-server 💿 3-server (re                                                                                       | dundant triad) |
| ostname 1:<br>93.140.245.214<br>ostname 2:<br>ostname 3:<br>IMPORTANT: For 3-server (redundant triad) setups, the<br>master server machine must be the first hostname<br>specified.                                                                                                    |                                                                                                    |                |
| ostname 2:<br>ostname 3:<br>IMPORTANT: For 3-server (redundant triad) setups, the<br>master server machine must be the first hostname<br>specified.                                                                                                    | lostname 1:                                                                                                    |                |
| ostname 2:<br>ostname 3:<br>IMPORTANT: For 3-server (redundant triad) setups, the<br>master server machine must be the first hostname<br>specified.                                                                                                    | 93.140.245.214                                                                                                    |                |
| ostname 3:<br>IMPORTANT: For 3-server (redundant triad) setups, the<br>master server machine must be the first hostname<br>specified.                                                                                                    | lostname 2:                                                                                                    |                |
| ostname 3:<br>IMPORTANT: For 3-server (redundant triad) setups, the<br>master server machine must be the first hostname<br>specified.                                                                                                    |                                                                                                    |                |
| ostname 3:<br>IMPORTANT: For 3-server (redundant triad) setups, the<br>master server machine must be the first hostname<br>specified.                                                                                                    |                                                                                                    |                |
| IMPORTANT: For 3-server (redundant triad) setups, the<br>master server machine must be the first hostname<br>specified.                                                                                                    | ostname 3:                                                                                                    |                |
| IMPORTANT: For 3-server (redundant triad) setups, the<br>master server machine must be the first hostname<br>specified.                                                                                                    |                                                                                                    |                |
| master server machine must be the first hostname<br>specified.                                                                                                    |                                                                                                    |                |
| specified.                                                                                                    | IMPORTANT: For 3-server (redundant triad) setups, th                                                                                                    | 9              |
|                                                                                                    | IMPORTANT: For 3-server (redundant triad) setups, the master server machine must be the first hostname                                                   | e              |
|                                                                                                    | IMPORTANT: For 3-server (redundant triad) setups, th<br>master server machine must be the first hostname<br>specified.                                   | e              |
| OK Cancel Hein                                                                                                    | IMPORTANT: For 3-server (redundant triad) setups, th<br>master server machine must be the first hostname<br>specified.                                   | e              |

ANSYS LİCENSING INTERCONNECT PORT NUMBER DEFAULT: 2325 KALIR.

ANSYS FLEXLM PORT NUMBER 1058 OLARAK DEĞİŞTİRİLİR.

HOSTNAME 1: 193.140.245.214 (LİSANS SUNUCU) IP'Sİ YAZILIR.

OK ' BASILIR.

| Licensing Installation Configuration Log                                                                                                    |   |
|----------------------------------------------------------------------------------------------------|---|
| Successfully moved the file.<br>Removed empty directory "C:\Program Files\ANSYS14\Shared Files\Licensing\win32\update".                                                                                                    |   |
| Jan 19, 2012 15:07: Checking to see if there is a license server machine specified in the following ansysImd.ini file:<br>C:\Program Files\ANSYS14\Shared Files\Licensing\ansysImd.ini                                                                                                    |   |
| No license server machine specification was found in the ansysImd.ini file. The<br>'Specify the License Server Machine - Add Server Machine Specification' option will now be<br>started to allow you to specify your license server machine. If you wish to add this information<br>at a later time, please click the 'Cancel' button in the window that is being opened. |   |
| License server machine specification was successfully added.                                                                                                    |   |
| Jan 19, 2012 15:10: Unless the information displayed above indicates that there were problems completing<br>any of the steps, the Licensing Client Installation Configuration has been completed.                                                                                                    | E |
| Click <exit> to exit the ANSYS, Inc. Licensing Client Installation Configuration window<br/>and write this installation configuration log file data to the following path:<br/>C:\Program Files\ANSYS14\install_licconfig.log</exit>                                                                                                    |   |
| 4                                                                                                    | • |
|                                                                                                    |   |

# BU AŞAMA LİSANS SERVER İLE İLGİLİ İŞLEM YAPILIR

| ANSYS, Inc. 14.0 Product Install                                                          | lation - "Windows 32"                                                                                                    | - • • |
|-------------------------------------------------------------------------------------------|----------------------------------------------------------------------------------------------------|-------|
| ANSYS, Inc. 14.0 Product Install<br>Help<br>Realize Your<br>Product Promise <sup>TM</sup> | Itation - "Windows 32"         ***"IMPORTANT***         After completing this installation, you need to run the ANSYS, Inc. License Manager installation on each machine designated as a license server. These machines may have been specified during this installation or may have been previously specified.         Installation Complete. Please review the above information. |       |
|                                                                                           |                                                                                                    | e     |
|                                                                                           | << Back Next >> Help Finis                                                                                                    | h]    |

NEXT SEÇİLİR.

| Help         Please take a moment to complete the survey:         Browser Command:       C:\Program Files\Internet Explorer\Jexplore.exe         To help us to better meet your computing needs, please take a moment to complete our Install Survey.         Please enter a valid browser command above in order to open the survey. Once you have entered a valid browser command above in order to open the survey. Once you have entered a valid browser command above in order to open the survey. Once you have entered a valid browser command above in order to open the survey. Once you have entered a valid browser command above in order to open the survey. Once you have entered a valid browser command above in order to open the survey. Once you have entered a valid browser command above in order to open the survey. Once you have entered a valid browser command above in order to open the survey. Once you have entered a valid browser completing the survey.         **** Attempting to start the survey. This may take a few moments. Please wait ***         Thank you for taking the survey. Please click <finish> to exit.</finish> | 🔨 ANSYS, Inc. 14.0 Product Installation - "Windows 32"                                                                                                    |                                                                                                    | x |
|----------------------------------------------------------------------------------------------------|----------------------------------------------------------------------------------------------------|----------------------------------------------------------------------------------------------------|---|
| Realize Your<br>Broduct Promise       Please take a moment to complete the survey:         Realize Your<br>Broduct Promise       To help us to better meet your computing needs, please take a moment to complete our Install Survey.         Wease enter a valid browser command above in order to open the survey. Once you have entered a valid browser<br>survey.       Please enter a valid browser command above in order to open the survey. Once you have entered a valid browser<br>survey.         *** Attempting to start the survey. This may take a few moments. Please wait, ***         Thank you for taking the survey. Please dick <finish> to exit.</finish>                                                                                                    | Help                                                                                                    |                                                                                                    |   |
| << Back Next >> Heln Finish                                                                                                    | Realize Your Product Promise <sup>TM</sup> Please take a moment to complete the survey:         Browser Command:       C: 'Program Files'(Internet Exp or command, please click <next> to take the Survey survey.         **** Attempting to start the survey. This may tak         Thank you for taking the survey. Please click <find< td=""></find<></next> | Explorer/jexplore.exe       Browse         :ds, please take a moment to complete our Install Survey.       In order to open the survey. Once you have entered a valid browser vey. You may also click <finish> to exit the install without completing the         take a few moments. Please wait, ***         <finish> to exit.</finish></finish> |   |
|                                                                                                    | << Back Next >>                                                                                                    | >> Help Finish                                                                                                    |   |

FINISH ILE PROGRAM KURULUMU BITER.

DESTEK VE BİLGİ İÇİNBİLGİ İŞLEM SUNUCU SİSTEMLEREROL DİNÇSOYKEMAL MAHMUT KAŞGARLITEL: 29 40 527TEL: 29 40 528MAİL : edsoy@uludag.edu.trMAİL : kasgarli@uludag.edu.tr